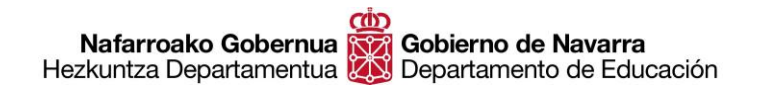

# CÓMO CUMPLIMENTAR LA CARTA DE PAGO GUÍA RÁPIDA

Antes de comenzar a rellenar la solicitud de inscripción, uno de los pasos que debemos completar es realizar el **pago de las tasas** de derechos de examen mediante la "**Carta de Pago**".

Accedemos al proceso de pago desde un enlace en la propia ficha de la oposición con el texto <u>Carta</u> <u>de pago</u>

| INFORMACIÓN BÁSICA                                                                                                    |   |
|----------------------------------------------------------------------------------------------------|---|
| Dirigido a                                                                                                    | ~ |
| Descripción                                                                                                    | ~ |
| Documentación a presentar                                                                                                    | ^ |
| <ul> <li>La documentación establecida en las <u>bases tercera y cuarta de la convocatoria</u>.</li> <li>Solicitud de participación (botón "Tramitar", se activará el 1/05/2021)</li> <li>Declaración responsable (en el formulario de tramitación)</li> <li><u>Carta de pago</u> *es obligatorio indicar la especialidad y el idioma en el "detalle del concepto" de la corta de pago). Guía rápida para cumplimentar la carta de pago.</li> </ul> |   |

Pulsando sobre el enlace, accedemos a una nueva pantalla en la que debemos **elegir** entre una de las siguientes opciones en función de la **forma de pago que queramos** utilizar:

- Pagar electrónicamente, mediante un sistema seguro de pago por tarjeta.
- **Realizar el pago en una entidad bancaria**, para lo cual deberemos imprimir el documento y acudir a una entidad de nuestra elección para abonar las tasas y que nos sellen el documento.
- Pagar mediante un cargo en cuenta, para lo cual deberemos disponer de un certificado digital y el componente AUTOFIRMA si es la primera vez que vamos a efectuar un pago de este modo.

Nafarroako Gobernua Gobierno de Navarra Hezkuntza Departamentua Departamento de Educación Hautatze Prozeduren Atala Sección de Procedimientos de Selección Santo Domingo, 8 31001 PAMPLONA / IRUÑA Tel 848 426996 / 848426566 / 848426069 seleccion@navarra.es

| navarra.es                                                                                                    | Castellano  <br>¡Utilice el <mark>nuevo</mark> buscador!                                                                       | Euskara   Français   English<br>buscador introduzca palabra/s |
|----------------------------------------------------------------------------------------------------|----------------------------------------------------------------------------------------------------|---------------------------------------------------------------|
| NAVARRA SERVICIOS TEMAS GOBIERNO AC                                                                                                    | TUALIDAD                                                                                                    | buscar                                                        |
| ¿QUÉ DESEA HACER?                                                                                                    |                                                                                                    |                                                               |
| O Generar Carta de Pago y pagar electrónicamente media                                                                                                    | ante tarjeta.                                                                                                    |                                                               |
| O Generar Carta de Pago e imprimirla para pagar desde u                                                                                                    | ina entidad bancaria colaboradora del                                                                                          | Gobierno de Navarra.                                          |
| O Generar Carta de Pago y pagar electrónicamente media                                                                                                    | ante "cargo en cuenta" (introduciendo e                                                                                        | el nº de cuenta).                                             |
| Marque esta opción si es la primera vez que utiliza<br>Se mostrará un asistente para comprobar si dispo<br>necesarios para utilizar el "cargo en cuenta", o ins<br>(Será necesario reiniciar su navegador web despu | a el "cargo en cuenta".<br>one de un certificado digital valido y de<br>stalarlos en caso contrario.<br>ués de la instalación) | I componente AUTOFIRMA,                                       |
| Continuar                                                                                                    |                                                                                                    |                                                               |
| Continuar                                                                                                    |                                                                                                    |                                                               |

Una vez **elegida la opción de pago**, pulsando "Continuar" accedemos a la siguiente pantalla en la que debemos consignar nuestros **datos personales**.

Como es habitual, los campos marcados con un asterisco (\*) son obligatorios.

Nafarroako Gobernua Gobierno de Navarra Hezkuntza Departamentua Departamento de Educación Hautatze Prozeduren Atala Sección de Procedimientos de Selección Santo Domingo, 8 31001 PAMPLONA / IRUÑA Tel 848 426996 / 848426566 / 848426069 seleccion@navarra.es

| ind val la.c.s                                                                             | Utilice el nuevo buscador! buscador intro                                                                    | duzca palabra/s                          |
|--------------------------------------------------------------------------------------------|----------------------------------------------------------------------------------------------------|------------------------------------------|
| NAVARRA SERVICIOS TEMA                                                                     | S GOBIERNO ACTUALIDAD                                                                                        | Dusc                                     |
| ngreso acceso y adg                                                                        | us nuevas especialid c docentes                                                                              | Avod                                     |
| s imprescindible relienar los campo                                                        | s con un (*) para que su solicitud sea atendida                                                              | C. C. C. C. C. C. C. C. C. C. C. C. C. C |
| Casta da Dana                                                                              | a don an ( ) para que sa senanto sea dicitande.                                                              |                                          |
| Datos Genéricos                                                                            |                                                                                                    |                                          |
| Año Concepto                                                                               |                                                                                                    |                                          |
| INGRESO,AUGESO Y                                                                           | ADQUIS NUEVAS ESPECIADO C.DOCENTES                                                                           | •                                        |
| Centro gestor                                                                              | lm;<br>€                                                                                                    | orte                                     |
| 41000 D.C. Recursos Educat.                                                                |                                                                                                    |                                          |
| Detaile del concepto                                                                       |                                                                                                    |                                          |
|                                                                                            |                                                                                                    | ^                                        |
|                                                                                            |                                                                                                    | ~                                        |
| Datos del titular                                                                          |                                                                                                    |                                          |
| Datos personales                                                                           |                                                                                                    |                                          |
| País                                                                                       | ESPAÑA 💽 •                                                                                                   |                                          |
| Persona Física                                                                             | ۲                                                                                                    |                                          |
| Persona Jurídica                                                                           | 0                                                                                                    |                                          |
| NIF/CIF                                                                                    | []                                                                                                    |                                          |
| Nombre o razón social                                                                      |                                                                                                    |                                          |
| Drimer analida                                                                             | 1                                                                                                    |                                          |
| Frankri apellido                                                                           |                                                                                                    |                                          |
| Segundo apeiado                                                                            |                                                                                                    |                                          |
| Teléfono                                                                                   |                                                                                                    |                                          |
| E-mail                                                                                     |                                                                                                    |                                          |
| Domicilio                                                                                  |                                                                                                    |                                          |
| Nombre vía pública                                                                         |                                                                                                    |                                          |
| Número                                                                                     | - Escalera Diso Puerta                                                                                       |                                          |
| De/e                                                                                       |                                                                                                    |                                          |
| Pais                                                                                       | Localdao                                                                                                    | 41                                       |
| Provincia                                                                                  | Navarra V. C. Postal                                                                                         |                                          |
| Datos del presentador para el pago<br>a relienar en caso de realizar el pago<br>elemático) | o telematico por internet<br>a través de la web y sólo si el titular no coincide con el que va a tramitar el | pago                                     |
| NIF/CIF                                                                                    | []                                                                                                    |                                          |
|                                                                                            |                                                                                                    |                                          |

**IMPORTANTE**: el campo señalado como "**Detalle del concepto**" es donde debemos incluir la **información obligatoria** de Cuerpo, Especialidad e Idioma. Si por alguna razón no lo hemos incluido al realizar el proceso, deberemos imprimir el justificante, añadir a mano esos datos en la ventana indicada y volver a escanearlo para que figuren a la hora de entregar la carta de pago.

Pasamos a la siguiente pantalla, que ya nos indica el **Código de Control** de nuestra carta de pago y nos permite: A) **acceder** al sistema de **pago telemático**; o B) **imprimir** la misma para acudir al banco y realizar el pago.

Es recomendable **apuntar estos números** de la carta de pago y código de control por si necesitamos **reimprimir** el documento más tarde por alguna razón.

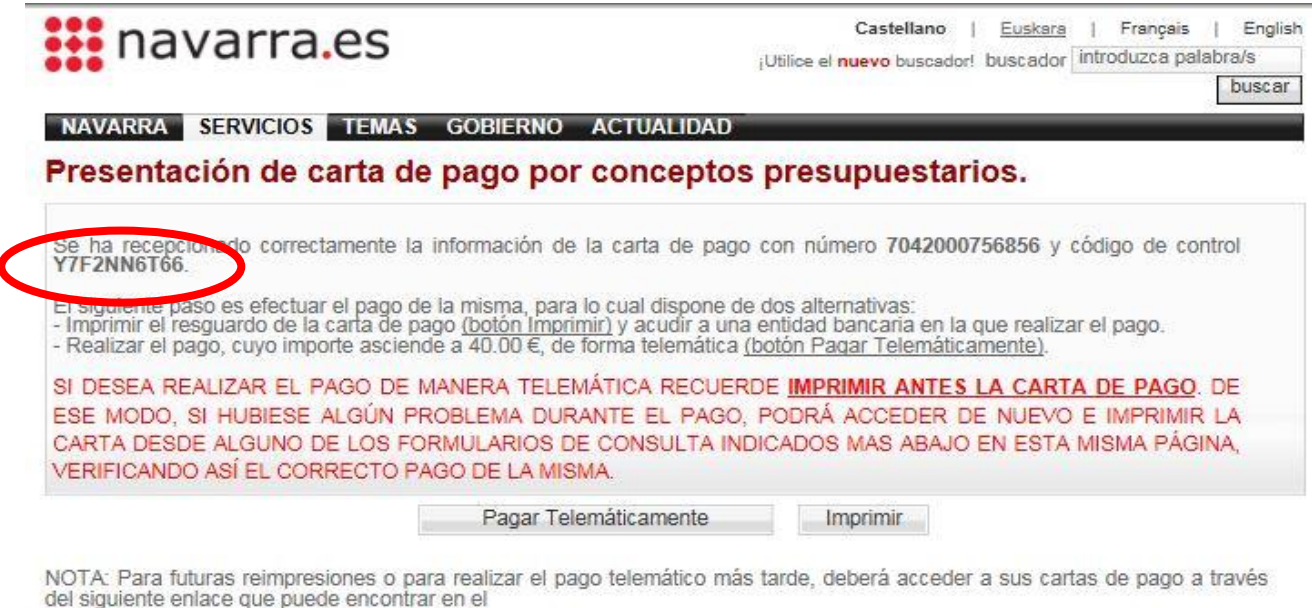

Portal de Navarra.

Si no dispone de certificado digital, puede consultar, imprimir y pagar sus cartas de pago a partir de su número y código de control en el siguiente enlace.

#### • Opción A: pago telemático

En caso de elegir el pago telemático pulsamos el botón "Pagar Telemáticamente", que nos dará acceso al **sistema de identificación** que nos interese:

- Certificado digital
- Sistema Cl@ve
- DNI + 4 últimos dígitos del PIN de Hacienda de Navarra

| navarra.es                                                                       |               | Castelland | <u>Euskera</u> <u>F</u><br>introduzca palabra/ | Français English |
|----------------------------------------------------------------------------------|---------------|------------|------------------------------------------------|------------------|
| NAVARRA TRÁMITES TEMAS GOBIERNO A<br>Identificación por Certificado de Usuario   | CTUALIDAD     |            |                                                |                  |
| Pago Telemático                                                                  |               |            |                                                |                  |
| Certificado de Usuario                                                           | Otros accesos |            |                                                |                  |
| Utilice un certificado digital válido para acceder.                              | DNI + PIN     | 5          |                                                |                  |
| Consulte las <u>certificaciones admitidas</u> para las<br>tramitaciones on-line. |               |            |                                                |                  |
| Continuar                                                                        | C I (0, A 6   | 2          |                                                |                  |
|                                                                                  |               |            |                                                |                  |
|                                                                                  |               |            |                                                |                  |

Una vez realizada la identificación, podemos elegir entre realizar el pago **con tarjeta o** mediante **domiciliación** bancaria:

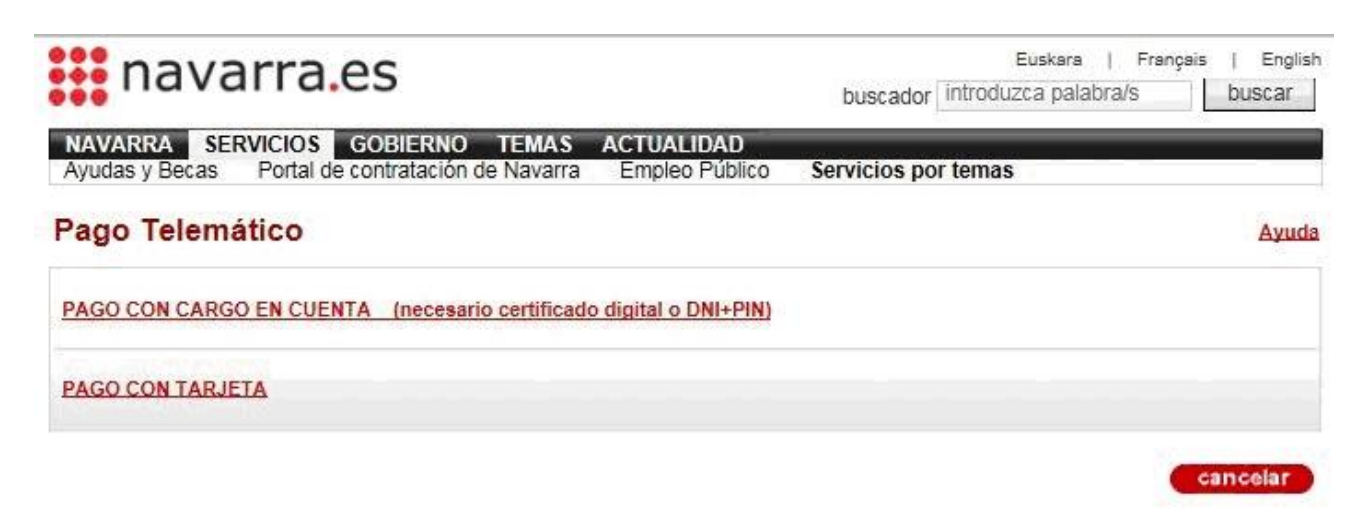

Hautatze Prozeduren Atala Sección de Procedimientos de Selección Santo Domingo, 8 31001 PAMPLONA / IRUÑA Tel 848 426996 / 848426566 / 848426069 seleccion@navarra.es

# A.1- Pago con tarjeta

Al elegir el pago con tarjeta accedemos al sistema **seguro de pago "Redsys"**, donde deberemos seguir las indicaciones en pantalla:

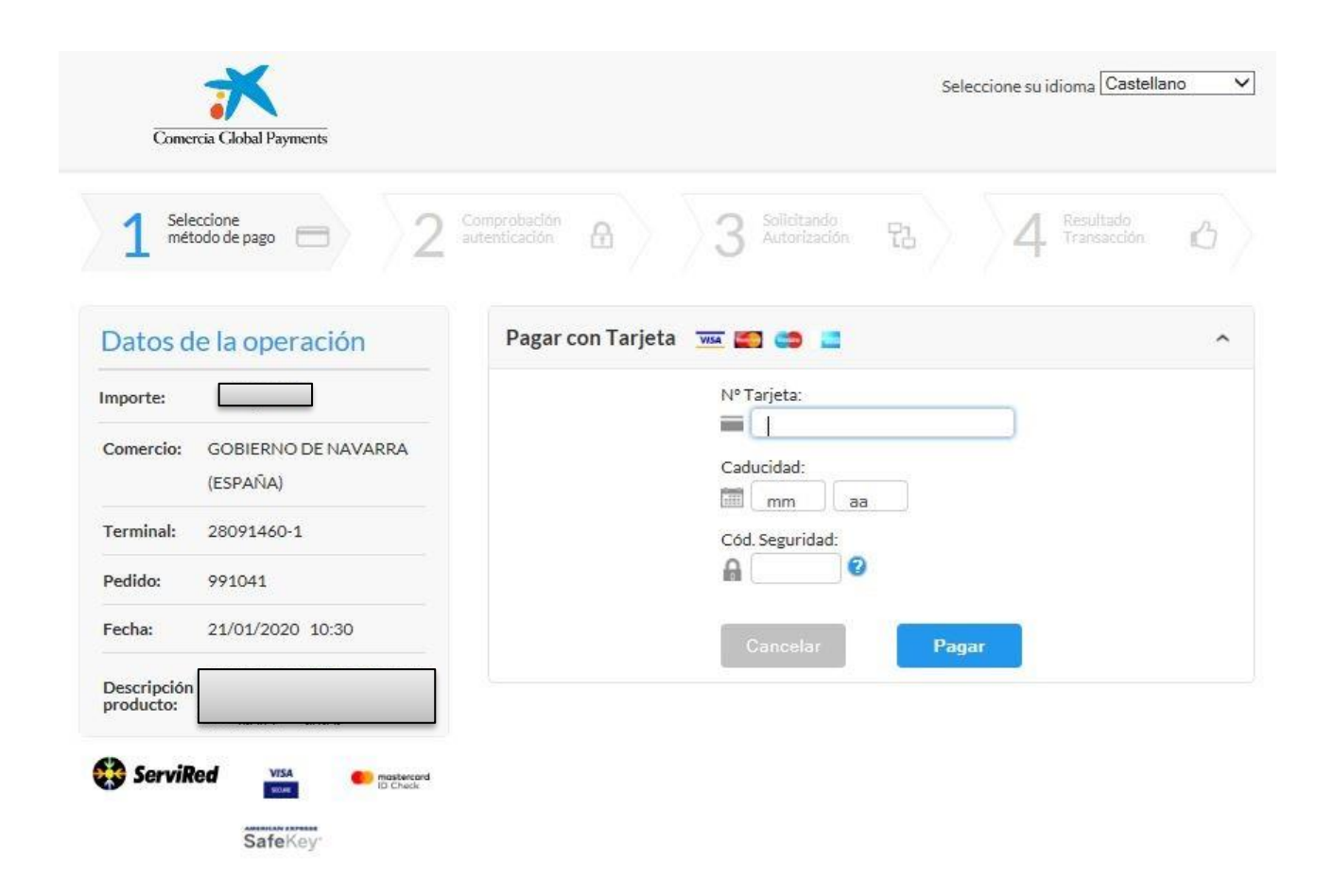

Al finalizar este paso el sistema **generará un justificante** que es el que debemos incluir en el apartado "Carta de Pago" al formalizar la solicitud de inscripción en el proceso de oposición.

Debemos **incluir el documento tal cual está** (las tres páginas), sin necesidad de editarlo ni eliminar ninguna página.

## A.2- Pago con cargo en cuenta

Para proceder al pago por este método es imprescindible poseer un **certificado digital** en caso de que sea la primera vez que se realiza este tipo de pago, o DNI + PIN si ya se ha realizado en otras ocasiones.

Nafarroako Gobernua Gobierno de Navarra Hezkuntza Departamentua Departamento de Educación Hautatze Prozeduren Atala Sección de Procedimientos de Selección Santo Domingo, 8 31001 PAMPLONA / IRUÑA Tel 848 426996 / 848426566 / 848426069 seleccion@navarra.es

| Ayudas y Becas F | CIOS GOBIE<br>Portal de contrat             | RNO TEMA<br>ación de Navar | s ACTU/<br>ra Emple | ALIDAD<br>so Público | Servicios por t | emas |         |          |       |
|------------------|---------------------------------------------|----------------------------|---------------------|----------------------|-----------------|------|---------|----------|-------|
| Pago Telemáti    | co                                          |                            |                     | Usuar                | rio:            |      |         |          | Ayuda |
| Obligado al pago | NIF                                         | Nombre o R                 | azon Social         |                      |                 |      |         |          |       |
| Concepto         | Ejercicio                                   | Modelo                     | Importe             |                      |                 |      |         |          |       |
| Datas dal Pago   | <ul><li>Escenario o</li><li>Nombr</li></ul> | de pago<br>re Propio       | 0                   | Provisión d          | e Fondos        | 0    | Represe | entación |       |
| Datos del Pago   | Código IBA                                  | N de cargo                 | VI VI               |                      |                 |      |         |          |       |

## • Opcion B: pago en el banco.

Al pulsar "Imprimir" el sistema genera un **documento en formato PDF** que supone una carta de pago de tres páginas (tres ejemplares: para el banco, el interesado y el expediente).

| യ                   |                                                                            |                   |             | (                                            | v <b>704</b>          |
|---------------------|----------------------------------------------------------------------------|-------------------|-------------|----------------------------------------------|-----------------------|
| Gobiern<br>de Nave  | io<br>irra                                                                 |                   | Centro ges  | stor 41                                      | 000 - D.G.Recursos Ed |
|                     | 012.5                                                                      |                   | Fecha emi   | sión 21                                      | /01/2020              |
|                     |                                                                            |                   | Nº de carta | de pago (*) 70                               | 42000756856           |
|                     |                                                                            |                   | Código Co   | ntrol Y7                                     | 7F2NN6T66             |
|                     | Nº Identificación                                                          |                   | Nombre      | o Razón Social (*)                           |                       |
| Ohlinodo            | Nº Identificación                                                          | NIE / Pasanorte   | Nombre      | o Razón Social (*)                           |                       |
| Obligado<br>al pago | Nº Identificación<br>N.I.F. / C.I.F (*)                                    | N.I.F / Pasaporte | Nombre      | o Razón Social (*)                           |                       |
| Obligado<br>al pago | Nº Identificación<br>N.I.F. / C.I.F (*)<br>Michaeles<br>Correo electrónico | N.I.F / Pasaporte | Nombre      | o Razón Social (*) Teléfono                  |                       |
| Obligado<br>al pago | Nº Identificación<br>N.I.F. / C.I.F (*)<br>Correo electrónico<br>Domicilio | N.I.F / Pasaporte | Población   | o Razón Social (*)<br>Telèfono<br>Cód. Posta | Pais                  |

Hautatze Prozeduren Atala Sección de Procedimientos de Selección Santo Domingo, 8 31001 PAMPLONA / IRUÑA Tel 848 426996 / 848426566 / 848426069 seleccion@navarra.es

Deberemos **imprimir** las tres y **acudir** a una de las **entidades bancarias** colaboradoras con el Gobierno de Navarra a realizar el pago correspondiente:

#### 2. PAGO PRESENCIAL:

Acudiendo a cualquiera de las oficinas de las entidades financieras colaboradoras del Gobierno de Navarra:

Abanca Corporación Bancaria, S.A. Banco de Sabadell S.A. Banco Santander, S.A. Bankinter, S.A. Caja de Arquitectos S.C.C. Caja Rural de Navarra, S.C.C Deutsche Bank, S.A.E. Ibercaja Banco La Caixa TargoBank S.A.U. Banco Bilbao Vizcaya Argentaria, S.A. Banco Popular Español, S.A Bankia Bankoa, S.A. Caja Laboral Popular Coop. (Laboral Kutxa) Cajamar Caja Rural, S.C.C. Evo Banco, S.A.U. Kutxabank, S.A. Novo Banco, S.A.

Tras el pago, deberemos **escanear el ejemplar para el expediente** debidamente firmado y **sellado** para incluirlo en la solicitud de inscripción en el apartado "Carta de pago".

Si realizamos más de un pago por habernos inscrito a más de una especialidad, repetiremos el proceso e **incluiremos todos y cada uno de los documentos** en la citada casilla al efecto.

# ¿QUÉ HACER SI NO ENCUENTRO EL ARCHIVO DE LA CARTA DE PAGO?

Si por alguna razón, al terminar el proceso **no hemos podido imprimir o guardar** el justificante que arroja el sistema una vez efectuado el pago, podemos volver a acceder al mismo de una de estas dos maneras:

## <u>Consulta y pago CPWeb Internet</u>

Con este método te podrás identificar con certificado digital o mediante el sistema Cl@ve únicamente. Accediendo al mismo, podrás **encontrar los documentos de pago** y volver a imprimirlos para adjuntarlos a la solicitud.

| navarra.es                                                                                                    |               | Castellano | Euskera Français<br>ntroduzca palabra/s | English |
|----------------------------------------------------------------------------------------------------|---------------|------------|-----------------------------------------|---------|
| NAVARRA TRÁMITES TEMAS GOBIERNO A<br>Identificación por Certificado de Usuario                                                          | CTUALIDAD     |            |                                         |         |
| Certificado de Usuario                                                                                                    | Otros accesos |            |                                         |         |
| Utilice un certificado digital válido para acceder.<br>Consulte las <u>certificaciones admitidas</u> para las<br>tramitaciones on-line. | clove         |            |                                         |         |
| Continuar                                                                                                    |               |            |                                         |         |
|                                                                                                    |               |            |                                         |         |

#### • Consulta de cartas de pago

Introduciendo el Código de Control y el número de la carta de pago, podrás acceder al sistema para **recuperar y reimprimir** el justificante de pago de la solicitud de inscripción.

| navarra 6              | 20                      | Castellano                               | <u>Euskara</u> | Français      | Englis |
|------------------------|-------------------------|------------------------------------------|----------------|---------------|--------|
| navana.                | .5                      | ¡Utilice el <mark>nuevo</mark> buscador! | r! buscador    | introduzca pa | abra/s |
|                        |                         |                                          |                |               | buscar |
| NAVARRA SERVICIOS TEN  | MAS GOBIERNO ACTUALIDAD |                                          |                |               |        |
|                        |                         |                                          |                |               |        |
| Consulta Contra da Da  |                         |                                          |                |               |        |
| Consulta Cartas de Pag | 30                      |                                          |                |               |        |
|                        |                         |                                          |                |               |        |
| Carta de pago          | *                       |                                          |                |               |        |
|                        |                         |                                          |                |               |        |
|                        | *                       |                                          |                |               |        |
| Código de control      |                         |                                          |                |               |        |
| Código de control      |                         |                                          |                |               |        |
| Código de control      | II *                    |                                          | _              | Consultar     | 1      |